## Οδηγίες Πρωτοετών του τμήματος

Στάδια που πρέπει να ολοκληρώσετε για την ομαλή εγγραφή στο μάθημα

- 1°. Ιδρυματικός λογαριασμός UNIWA.GR
  Σας έχουν σταλεί από τη διεύθυνση του Κέντρου υποστήριξης δικτύων (noc).
- 2°. Εγγραφή / Δημιουργία φοιτητικού λογαριασμού σας στο πλατφόρμα του E-Class
  Θα πρέπει να πάτε στο παρακάτω σύνδεσμο <u>https://eclass.uniwa.gr</u>
  Οι φοιτητές με την εγγραφή τους έχουν απευθείας πρόσβαση στην πλατφόρμα.
- 3°. Επιλογή μαθήματος Θεωρίας / εργαστηρίου και εγγραφή σας σε αυτό το αργότερο μέχρι 10/10.

Τα μαθήματα βρίσκονται αναρτημένα στην ιστοσελίδα του τμήματος <u>www.gd.uniwa.gr</u>. Συγκεκριμένα θα τα βρείτε στο menu **Προπτυχιακές Σπουδές** 

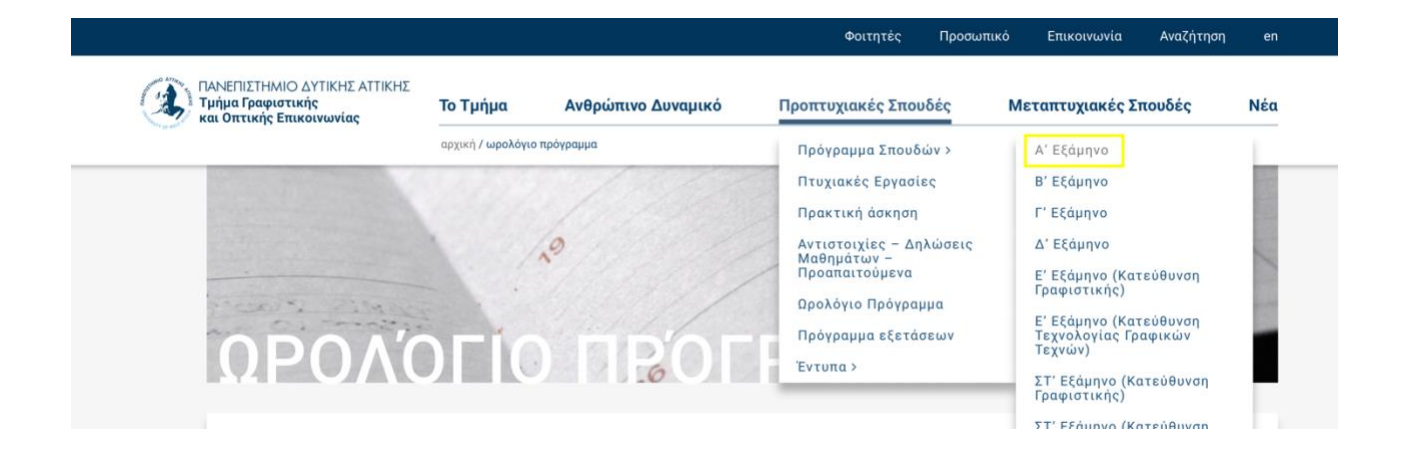

Στη συνέχεια επιλέγετε (κάνοντας κλικ επάνω στο σύνδεσμο του μαθήματος) το μάθημα που θα παρακολουθήσετε το χειμερινό εξάμηνο. Βλέπετε την παρακάτω εικόνα...

|                                                                               |                                       |                                    |           | Φοιτητ               | ές Προσωπ       | ιικό Επικοινωνία                               | Αναζήτηση                     |  |  |  |
|-------------------------------------------------------------------------------|---------------------------------------|------------------------------------|-----------|----------------------|-----------------|------------------------------------------------|-------------------------------|--|--|--|
| ΠΑΝΕΠΙΣΤΗΜΙΟ ΔΥΤΙΚΗΣ ΑΤΤΙΚΗΣ<br>Τμήμα Γραφιστικής<br>και Οπτικής Επικοινωνίας |                                       | <b>Το Τμήμα Ανθρώπινο Δυναμικό</b> |           | Προπτυχιακές Σπουδές |                 | Μεταπτυχιακές Σπουδές                          |                               |  |  |  |
| Α' Εξάμηνο                                                                    |                                       |                                    |           |                      |                 |                                                |                               |  |  |  |
| Κωδικός<br>Μαθήματος                                                          | Κωδικός Τίτλος Μαθήματος<br>Μαθήματος |                                    | Κατηγορία | <b>23q</b> Ω         | Μονάδες<br>ECTS | Καθηγητές Μαθ                                  | θήματος                       |  |  |  |
|                                                                               | Υποχρεωτικά                           |                                    |           |                      |                 |                                                |                               |  |  |  |
| N1-1050                                                                       | Ιστορία Τέχ                           | νης Ι                              | ΔΟΝΑ      | 2                    | 3               | Δρ. ΣΑΡΑΚΑΤΣΙΑΝΟ                               | Υ ΒΑΣΙΛΙΚΗ                    |  |  |  |
| N1-1060                                                                       | Πληροφορ                              | uký                                | MFY       | 4                    | 5               | ΒΟΓΙΑΤΖΗΣ ΙΩΑ<br>ΠΑΠΑΔΟΠΟΥΛΟΥ Γ<br>ΜΠΟΖΙΟΣ ΘΕΟ | αννής,<br>Ίαναγιστά,<br>Δωρός |  |  |  |
|                                                                               | Υποδομής                              |                                    |           |                      |                 |                                                |                               |  |  |  |
| N1-1010                                                                       | Βασικές Αρχές Χ                       | ασικές Αρχές Χρώματος              |           | 4                    | 5               | ΛΑΣΗΘΙΩΤΑΚΗΣ                                   | ΙΩΑΝΝΗΣ                       |  |  |  |
| N1-1020                                                                       | Ελεύθερο Σχέδιο - Σύν                 | θεση – Μορφικά                     | ΜΓΥ       | 4                    | 5               | ΜΠΕΝΑΚΗ Α                                      | INNA                          |  |  |  |

Στη συνέχεια κάνοντας κλικ επάνω στο σύνδεσμο του e Class δηλώνεται η συμμετοχής σας στο μάθημα όπως το παράδειγμα που ακολουθεί...

|                                                                            |                           |                           | Φοιτητές          | Προσωπικό | Επικοινωνία           | Αναζήτηση | en  |  |  |
|----------------------------------------------------------------------------|---------------------------|---------------------------|-------------------|-----------|-----------------------|-----------|-----|--|--|
| ΠΑΝΕΠΙΣΤΗΜΙΟ ΔΥΤΙΚΗΣ ΑΤΤΙ<br>Τμήμα Γραφιστικής<br>και Οπτικής Επικοινωνίας | ΉΣ<br><b>Το Τμήμα</b>     | Ανθρώπινο Δυναμικό        | Προπτυχιακές Σποι | ιδές Μ    | Μεταπτυχιακές Σπουδές |           | Νέα |  |  |
|                                                                            | αρχική / ιστορία          | αρχική / ιστορία τέχνης ι |                   |           |                       |           |     |  |  |
| Κωδικός Μαθήματοι                                                          | : N1-1050                 |                           |                   |           |                       |           |     |  |  |
| Semester: Α' Εξάμηνο                                                       |                           |                           |                   |           |                       |           |     |  |  |
| <b>Κατηγορία:</b> Υποχρεων                                                 | κά ( <u>ΔΟΝΑ</u> )        |                           |                   |           |                       |           |     |  |  |
| <b>Ώρες:</b> 2                                                             |                           |                           |                   |           |                       |           |     |  |  |
| Μονάδες ECTS: 3                                                            |                           |                           |                   |           |                       |           |     |  |  |
| Σύνδεσμος στο eCla                                                         | s: https://eclass.uniwa.ç | jr/courses/GD173/         |                   |           |                       |           |     |  |  |
| <b>Καθηγητές Μαθήματ</b><br>Δρ. ΣΑΡΑΚΑΤΣΙΑΝΟΥ ΒΑ                           | DC<br>EIVIKH              |                           |                   |           |                       |           |     |  |  |
| ΠΕΡΙΕΧΟΜΕΝΟ ΜΑΘΗΝ<br>Θεωρητικό Μέρος Μαθ                                   | ΑΤΟΣ<br>Ίματος            |                           |                   |           |                       |           |     |  |  |

Με την είσοδος σας στη σελίδα e Class του μαθήματος, έχετε γίνει ενεργός χρήστης (user) της ψηφιακής πλατφόρμας του μαθήματος. Αφιερώστε λίγο χρόνο να καταλάβετε τον τρόπο λειτουργείας του e Class, παρέχεται και σχετικό εγχειρίδιο της χρήσης του από αυτό το σύνδεσμο <u>https://docs.openeclass.org/el/3.9/student</u>.

Ο υπεύθυνος μαθήματος έχει δημιουργήσει (**μόνο για τα εργαστηριακά μαθήματα**) ομάδες / τμήματα των 30 + φοιτητών. Θα τοποθετηθείτε σε αυτές της ομάδες με αλφαβητική σειρά και μόνο από τον υπεύθυνο καθηγητή.

Προσοχή. Δεν θα επιλέξετε εσείς ομάδα / τμήμα.

Τα στοιχεία του υπευθύνου καθηγητή μαθήματος βρίσκονται αναρτημένα στη σελίδα του εκάστοτε μαθήματος κάνοντας κλικ στο όνομα του.